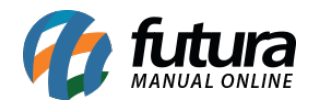

Sistema: Futura PDV-PAF

Referencia: FPF 02

Versão: 2015.2.20

**Como Funciona**: E possível efetuar vendas que serão impressas em cupons fiscais através do sistema *PDV-PAF*, durante este processo o sistema disponibiliza diversas funcionalidades para validar a venda.

Para iniciar uma venda no sistema **PDV-PAF** é possível utilizar dois atalhos, sendo eles: **F1** e **F2.** 

## Atalho F2:

Tecle **F2** e o sistema abrirá a tela abaixo para a digitação do *CPF/CNPJ* do cliente para que a venda seja iniciada. Através da tecla **ALT+N** também é possível encontrar um determinado cliente já cadastrado ou até mesmo efetuar um novo cadastro e indicá-lo na venda.

| Digite o CPF/CNPJ |                   |  |
|-------------------|-------------------|--|
| 1                 |                   |  |
|                   |                   |  |
|                   |                   |  |
|                   | Confirmar [ENTER] |  |
| L                 |                   |  |

Após a identificação do cliente o sistema abrirá a tela abaixo com o **Número de Pedido**, **Usuário de Acesso, Tabela de Preço** e o **Caixa** em que o pedido esta sendo gerado, conforme mostra a imagem abaixo:

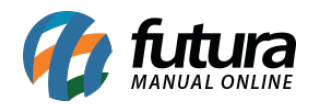

| Sistema de PDV - Verseo: 2.0 - A | elease:2015.2.20 | 1152       |         |                   |                 |         | Menu Fiscal F11       | F12 - Ajuda | Trocar de Usuario | Minimizar | Finalizar Sistema |
|----------------------------------|------------------|------------|---------|-------------------|-----------------|---------|-----------------------|-------------|-------------------|-----------|-------------------|
|                                  | Codigo           |            | Qtde    | VI. Unit.         |                 |         |                       |             |                   |           |                   |
|                                  |                  |            |         | 1                 |                 |         |                       |             |                   |           |                   |
|                                  |                  |            |         |                   |                 |         |                       |             |                   |           |                   |
|                                  |                  |            |         |                   |                 | -       |                       |             |                   |           |                   |
| futura                           | Codigo           | Descricao  | Unidade | Qtde VI. Unitario | VI. Total Aliq. | -       |                       |             |                   |           |                   |
| SISTEMAS                         | -                |            |         |                   |                 |         |                       |             |                   |           |                   |
| INFORMACOFS GERAIS               |                  |            |         |                   |                 |         |                       |             |                   |           |                   |
| Usuario Caixa                    |                  |            |         |                   |                 |         |                       |             |                   |           |                   |
| FUTURA 1                         |                  |            |         |                   |                 |         |                       |             |                   |           |                   |
| Tabela de Preco :                |                  |            |         |                   |                 |         |                       |             |                   |           |                   |
| Data - Hora                      |                  |            |         |                   |                 |         |                       |             |                   |           |                   |
| 23/04/2015 - 08:46:11            |                  |            |         |                   |                 |         |                       |             |                   |           |                   |
| INFORMACOES DO PEDIDO            |                  |            |         |                   |                 |         |                       |             |                   |           |                   |
| 23/04/2015 08:46:12              |                  |            |         |                   |                 |         |                       |             |                   |           |                   |
| Total Qtde.: 0,00                |                  |            |         |                   |                 |         |                       |             |                   |           |                   |
| Status: Digitação                |                  |            |         |                   |                 |         |                       |             |                   |           |                   |
| Vendedor:                        |                  |            |         |                   |                 |         |                       |             |                   |           |                   |
| Tipo : VENDA                     |                  |            |         |                   |                 |         |                       |             |                   |           |                   |
|                                  |                  |            |         |                   |                 |         |                       |             |                   |           |                   |
|                                  |                  |            |         |                   |                 |         |                       |             |                   |           |                   |
|                                  |                  |            |         |                   |                 |         |                       |             |                   |           |                   |
|                                  |                  |            |         |                   |                 |         |                       |             |                   |           |                   |
|                                  |                  |            |         |                   |                 |         |                       |             |                   |           |                   |
|                                  |                  |            |         |                   |                 |         |                       |             |                   |           |                   |
|                                  |                  |            |         |                   |                 |         |                       |             |                   |           |                   |
|                                  |                  |            |         |                   |                 |         |                       |             |                   |           |                   |
|                                  |                  |            |         |                   |                 |         |                       |             |                   |           |                   |
|                                  |                  |            |         |                   |                 |         |                       |             |                   |           |                   |
|                                  |                  |            |         |                   |                 |         |                       |             |                   |           |                   |
|                                  |                  |            |         |                   |                 |         |                       |             |                   |           |                   |
|                                  | Cliente          |            |         |                   |                 |         |                       |             |                   |           |                   |
| 6 to at 1000                     | 13               | CONSUMIDOR |         |                   |                 |         |                       |             |                   |           |                   |
| <b>W</b> iuura                   |                  |            |         |                   |                 |         |                       |             |                   |           |                   |
| Fone: (19) 3463-1212             | PEDIDO           | 134        | ΤΟΤΑ    | L RS              | 0,00            |         |                       |             |                   |           |                   |
| 1                                |                  |            |         | CAIXA A           | BERTO - Digito  | e Produ | to - p/ Finalizar F10 |             |                   |           |                   |

## Atalho F1:

Tecle **F1** e o sistema abrirá automaticamente a tela de **Pesquisa Produtos**. Clique em **Pesquisar** e será carregado na tela todos os produtos cadastrados no sistema **Futura Server** em Cadastro de Produto, conforme mostra a imagem abaixo:

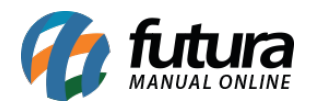

| esquisa Produtos  | [ESC] Para Sair [En                | ter] Confirmar [                 | [F1] Mais Detalhes. |
|-------------------|------------------------------------|----------------------------------|---------------------|
|                   |                                    |                                  | Menu Fis            |
| Geral Detalhes [F | F1]                                |                                  |                     |
| Campo: Doc        | Filtro : Contond                   |                                  |                     |
| Des Des           | contenta                           | 0. •                             | Pesquisar           |
| Valor :           |                                    |                                  |                     |
| Cod. Barras       | Descricao                          | Marca                            |                     |
| 2100002016486     | CAMISA MANGA LONGA                 |                                  |                     |
| 2100002016493     | BOLO DE FORMA CHOCOLATE            |                                  |                     |
| 2100002016530     | CALCA JEANS                        | MARCA TESTE                      |                     |
| 2100002016554     | VESTIDO DE CETIM                   |                                  |                     |
| 2100002016561     | SHORTS JEANS                       |                                  |                     |
| 2100002016578     | SAPATILHAS Nº38                    |                                  |                     |
| 2100002016585     | BOLSAS LOUIS VITTON                |                                  |                     |
| 2100002016592     | TESTE                              |                                  |                     |
| 2100002016608     | CAMISETE MANGA LONGA - PP - ROSA   | LEVIS                            |                     |
| 2100002016615     | TENIS DE MOLAS - M - BRANCO        |                                  |                     |
| 2100002016622     | CAMISETE MANGA LONGA - PP - MARROM | LEVIS                            |                     |
| 2100002016677     | CAMISETA - M - PRETO - ALGODÃO     | MARCA TESTE                      |                     |
| 2100002016684     | CAMISETA - M - ROSA - ALGODÃO      | MARCA TESTE                      |                     |
| 2100002016691     | CAMISETA - M - AZUL - ALGODÃO      | MARCA TESTE                      |                     |
| 2100002016707     | CAMISETA - M - BRANCO - ALGODÃO    | MARCA TESTE                      |                     |
| 2100002016714     | CAMISETA - G - PRETO - ALGODÃO     | MARCA TESTE                      |                     |
|                   |                                    | I S GO A S D S S S S S S S S S S |                     |

Encontre o produto que deseja iniciar a venda, aperte *Enter* e o sistema lhe redirecionará para o campo *Qtde*. Neste momento insira a quantidade de produtos a serem vendidos e aperte *Enter* novamente. Caso queira alterar o **Valor**, o campo estará aberto para ser editado, aperte novamente o *Enter* e o item aparecerá no pedido em aberto, conforme mostra imagem abaixo:

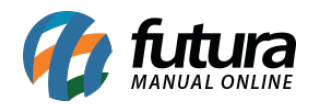

| Sistema de POV - Versao: 2.0 - R        | ielease:2015.2.20 | 153              |         |                   |           |              | Menu Fiscal F11        | F12 - Ajuda | Trocar de Usuario | Minimizar | Finalizar Sistema |    |
|-----------------------------------------|-------------------|------------------|---------|-------------------|-----------|--------------|------------------------|-------------|-------------------|-----------|-------------------|----|
| A star                                  | Codigo            |                  | Qtde    | VI. Unit.         |           |              |                        |             |                   |           |                   |    |
| 1 Ph                                    |                   |                  |         |                   |           |              |                        |             |                   |           |                   |    |
| a ferra                                 | MINI CO           | OKIES DE CHO     | COLATE  | R\$               | 0,00      |              |                        |             |                   |           |                   |    |
| All Calle                               | Codigo            | Descricao        | Unidade | Qtde VI. Unitario | VI. Total | Aliq.        |                        |             |                   |           |                   |    |
| - and a                                 | 2100002016837     | BOLACHA AO LEITE | UN      | 3,00 1,50000      | 4,50      | 3 - ICM5 18% |                        |             |                   |           |                   |    |
| INFORMACOLS GERAIS                      |                   |                  |         |                   |           |              |                        |             |                   |           |                   |    |
| Usuario Catxa<br>FUTURA 1               |                   |                  |         |                   |           |              |                        |             |                   |           |                   |    |
| Tabela de Preco :<br>TABELA             |                   |                  |         |                   |           |              |                        |             |                   |           |                   |    |
| Data - Hora<br>23/04/2015 - 09:03:58    |                   |                  |         |                   |           |              |                        |             |                   |           |                   |    |
| INFORMACOES DO PEDIDO                   |                   |                  |         |                   |           |              |                        |             |                   |           |                   |    |
| 23/04/2015 09:01:10                     |                   |                  |         |                   |           |              |                        |             |                   |           |                   |    |
| Total Qtde.: 10,00                      |                   |                  |         |                   |           |              |                        |             |                   |           |                   | n. |
| Usuario: FUTURA                         |                   |                  |         |                   |           |              |                        |             |                   |           |                   |    |
| Vendedor:<br>Tipo : VENDA               |                   |                  |         |                   |           |              |                        |             |                   |           |                   |    |
|                                         |                   |                  |         |                   |           |              |                        |             |                   |           |                   |    |
|                                         |                   |                  |         |                   |           |              |                        |             |                   |           |                   |    |
|                                         |                   |                  |         |                   |           |              |                        |             |                   |           |                   |    |
|                                         |                   |                  |         |                   |           |              |                        |             |                   |           |                   |    |
|                                         |                   |                  |         |                   |           |              |                        |             |                   |           |                   |    |
|                                         |                   |                  |         |                   |           |              |                        |             |                   |           |                   |    |
|                                         |                   |                  |         |                   |           |              |                        |             |                   |           |                   |    |
|                                         |                   |                  |         |                   |           |              |                        |             |                   |           |                   |    |
|                                         |                   |                  |         |                   |           |              |                        |             |                   |           |                   |    |
|                                         |                   |                  |         |                   |           |              |                        |             |                   |           |                   |    |
|                                         | Cliente           |                  |         |                   |           |              |                        |             |                   |           |                   |    |
| 🍊 fi du na                              | 13                | CONSUMIDOR       |         |                   |           |              |                        |             |                   |           |                   |    |
| 5 / S T E M A S<br>Fone: (19) 3463-1212 | PEDIDO:           | 135              | тоти    | AL RS             | 3         | 7,00         |                        |             |                   |           |                   |    |
|                                         |                   |                  |         | CAIXA A           | BERTO -   | Digite Produ | uto - p/ Finalizar F10 | )           |                   |           |                   |    |

Para inserir mais itens neste mesmo pedido de venda, basta apenas repetir esta mesma operação.

Caso tenha escolhido o item errado e queira retira-lo do pedido, aperte **Delete** e o item será apagado do pedido.

Para controlar os pedidos de vendas por vendedores é preciso indicá-los em todos os pedidos efetuados no *PDV-PAF*, para isso tecle **ALT+R** e o sistema abrirá a tela abaixo:

| Tipo de Vendedor |  |
|------------------|--|
| 1-Interno        |  |
| 2-Externo        |  |

## Tipo de Vendedor

**1 - Interno:** Se o vendedor que efetuou a venda deste determinado pedido estiver cadastrado como *Vendedor Interno* no Cadastro de Funcionário, selecione esta opção;

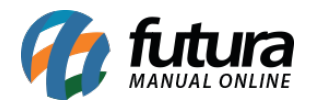

2 - Externo: Se o vendedor que efetuou a venda deste determinado pedido estiver cadastrado como *Vendedor Externo* no Cadastro de Funcionário, selecione esta opção;

Após selecionar aperte *Enter* o sistema irá abrir a seguinte tela:

| Filtrar por: | Tipo de Filtro:       | Valor do Campo: | Menu Fiscal |  |
|--------------|-----------------------|-----------------|-------------|--|
| Fantasia     | ✓ Contendo:           | •               |             |  |
| Código Ct    | NPJ/CPF               | Razão Social    | Fantasia    |  |
| 18 85.895.1  | 153/0001-05 JOAO TEST | TE              | JOAO TESTE  |  |
|              |                       |                 |             |  |
|              |                       |                 |             |  |
|              |                       |                 |             |  |
|              |                       |                 |             |  |
|              |                       |                 |             |  |

Selecione o vendedor do pedido e aperte *Enter*.

Para finalizar esta venda e emitir o Cupom Fiscal, execute o atalho **F10** e o sistema abrirá a tela abaixo:

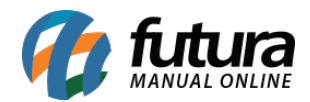

|            | na ciest again | iento        | SUBTOTAL | 37,00 |
|------------|----------------|--------------|----------|-------|
| Desconto:  | 0 %            | <b>R\$</b> 0 |          |       |
| Acrescimo: | 0 %            | <b>R\$</b> 0 | TOTAL    | 37,00 |
| F. Pgto:   | 1 DINH         | EIRO         |          |       |
|            | KŞ             | 37,00        |          |       |
|            |                |              |          |       |
|            |                |              |          |       |

Por padrão o sistema traz a forma de pagamento **Dinheiro**, mas para escolher outras formas de pagamentos aperte a tecla **F2** e em seguida aperte **Enter** e o sistema trará todas as opções de pagamentos cadastradas, conforme mostra a imagem abaixo:

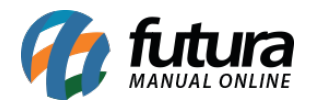

| FOR        | ma de Paga | Consulta do | o Tipo Pagamento                  |    | 27.00 |
|------------|------------|-------------|-----------------------------------|----|-------|
| Desconto:  | 0 %        | ► 1         | Dinheiro                          | AL | 37,00 |
| Acrescimo: | 0 %        | 3           | CHEQUE<br>FATURA                  |    | 37,00 |
| F. Pgto:   | DIN        | 5           | VENDA FUNC<br>TROCAS E DEVOLUCOES |    | -     |
| INHEIRO    |            |             |                                   |    |       |

Agora é necessário escolher a forma de pagamento que será utilizada. Caso seja necessário utilizar mais de uma forma de pagamento, basta apenas apertar *Enter* e a tela contendo os tipos de pagamentos vai aparecer novamente.

Selecione então a forma de pagamento desejada e insira o valor referente a ela. Após executar o *Enter* o sistema terminara de emitir o Cupom Fiscal no E.C.F (Emissor de Cupom Fiscal), finalizando a operação da venda.